Nixfarma

## Butlletí Setmanal Relació Article comanda Albará

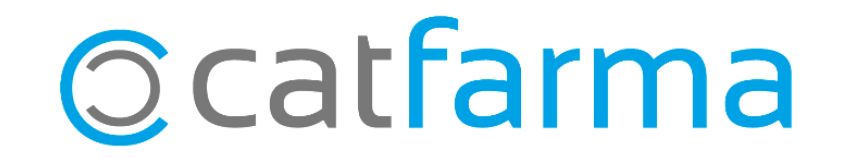

Aquesta opció permet veure tot el recorregut d'un producte: En quina comanda es va demanar, en quina devolució es va retornar, amb quin albarà es va entrar i a quina factura es troba.

A continuació veurem un exemple de com funciona aquesta opció.

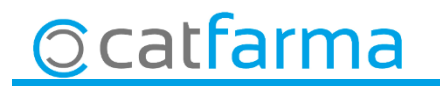

- Accedim a la opció de menú Compres -> Relació articles-comandes-albarà:

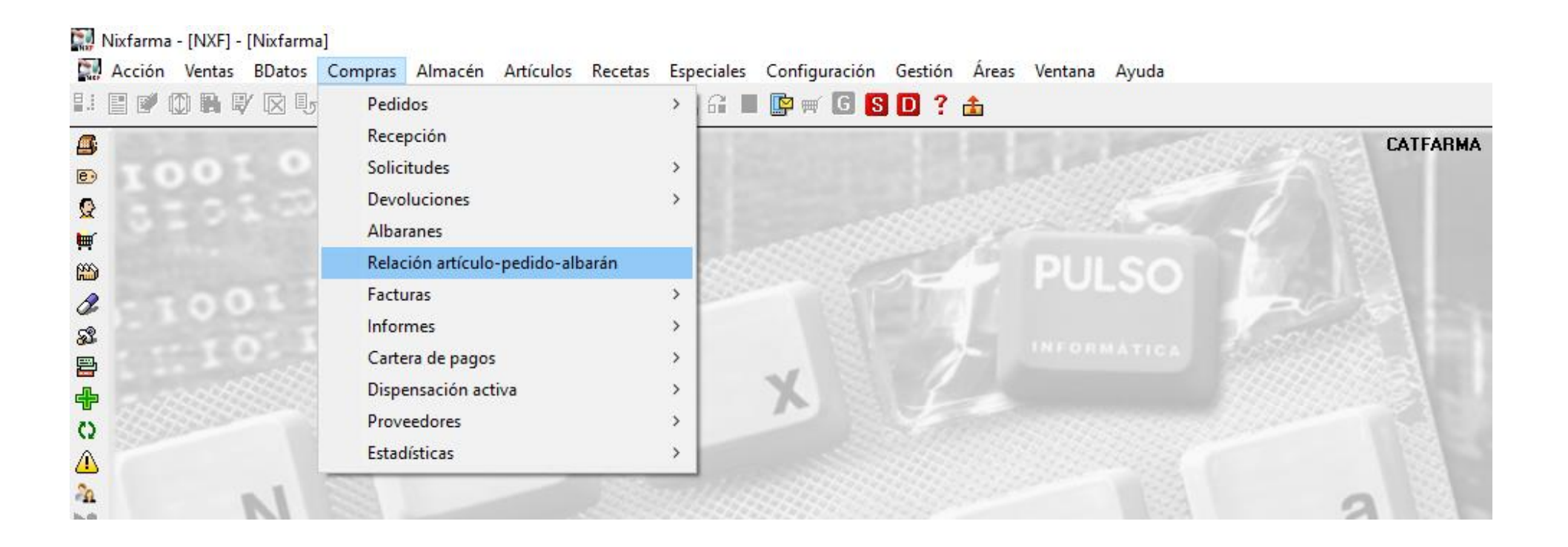

3

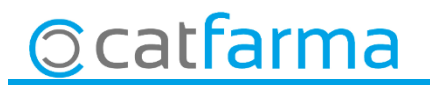

· Un cop a la finestra de **Criteris de selecció** es pot indicar el criteri d'articles que volem cercar:

| Criterios de selección                                                       | $\times$ |                |                                                                         |  |  |  |  |
|------------------------------------------------------------------------------|----------|----------------|-------------------------------------------------------------------------|--|--|--|--|
| Título de la consulta:                                                       |          |                |                                                                         |  |  |  |  |
| Selección < Todos los artículos ><br>de<br>Artículos                         |          | → Pe           | er cercar un tipus d'article<br>eterminat.                              |  |  |  |  |
| Selección < Todos los proveedores > de Proveedores                           |          | → Ce           | ercar tots els articles comprats<br>un proveïdor.                       |  |  |  |  |
| Agrupado por almacén                                                         |          |                |                                                                         |  |  |  |  |
| Desde fecha 04/08/2019<br>Hasta fecha                                        |          | → El           | Els articles recepcionats en un període de temps determinat             |  |  |  |  |
| Albarán<br>Desde fecha 25 Nº Albarán 10<br>Hasta fecha 75 Tipo Importe hasta |          | To<br>ur<br>d' | ots els articles que pertanyen a<br>n albarà o a una sèrie<br>albarans. |  |  |  |  |
| Ayuda <u>A</u> ceptar <u>C</u> ancelar                                       |          |                |                                                                         |  |  |  |  |

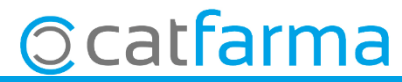

· En aquest cas, cercarem només la informació de l'article 712786:

| Relación artíc      | ulo-pedido-al                  | Ibarán                                                |         |          |          | CATFARM<br>31/01/20 | 1A<br>20        |             |                                     |
|---------------------|--------------------------------|-------------------------------------------------------|---------|----------|----------|---------------------|-----------------|-------------|-------------------------------------|
| 701.111.4           | 🔛 Criterios de se              | elección                                              |         | $\times$ |          | 51/01/20            | 20              |             |                                     |
| l itulo del informe |                                |                                                       | Stock   |          | 1        |                     |                 |             |                                     |
| Alm. N              | Selección<br>de<br>Artículos   | Código de artículo: 712786                            |         |          | Ac       | tual Mínim          | o Máximo        |             |                                     |
|                     | Selección<br>de<br>Proveedores | C Todos los proveedores ><br>s                        | ×       |          |          |                     |                 | -           |                                     |
| T Ped/Dev Ejer.     |                                | Agrupado por almacén<br>Recepción                     |         |          |          |                     |                 |             |                                     |
|                     |                                | Desde fecha  04/08/2019<br>Hasta fecha                | B       |          | S Nú     | m. Factura          | Fec. Factura    | <u>^</u>    |                                     |
|                     |                                | Albarán<br>Desde fecha 20 20 Nº Albarán 20 20 Albarán | B       | -        |          |                     |                 | -           |                                     |
|                     |                                | Importe desde Tipo                                    | •       |          |          |                     |                 |             |                                     |
|                     | Ayuda                          |                                                       | Aceptar |          | Fi<br>∨€ | nalm<br>eure e      | ent f<br>el res | err<br>sult | n clic a <b>Acceptar</b> per<br>at. |
| Total<br>Almacén    |                                | Uperador recepción                                    |         |          |          |                     |                 |             |                                     |
|                     |                                | Ver <u>P</u> ed/Dev Ver <u>A</u> lbarán               |         |          |          |                     |                 |             |                                     |
| Ca                  | tfarr                          | na                                                    |         |          |          |                     |                 |             | 6                                   |

5

· Un cop tenim el resultat, veiem on hem comprat l'article 712786:

| Re                                                          | lación artíc   | :ulo-pe | edido- | albarán |                                    |             |            |                       |               | CATFARM<br>31/01/202 | A<br>10     |    |           |
|-------------------------------------------------------------|----------------|---------|--------|---------|------------------------------------|-------------|------------|-----------------------|---------------|----------------------|-------------|----|-----------|
| Títu                                                        | lo del informe |         |        |         |                                    |             |            |                       |               | Charle               |             |    |           |
| Alm                                                         | l Ni           | ombre   |        | Código  | 1                                  |             | n          |                       | Actual Minimo | Mávimo               |             |    |           |
| - OIII.                                                     | 1 FARMACIA     | A       |        | 712786  | ASPIRINA ADULT                     |             |            |                       |               | 2                    | 1           | -  |           |
|                                                             |                |         |        |         |                                    |             |            |                       |               | _                    |             |    |           |
|                                                             |                |         |        |         |                                    |             | Г          |                       |               |                      |             |    |           |
|                                                             |                |         |        |         |                                    |             |            | Aquí veie             | em en c       | auina co             | omar        | ۱d | a/devoluc |
|                                                             |                |         |        |         |                                    |             |            |                       |               |                      |             |    |           |
|                                                             |                |         |        |         | albara i factura es troba aquest a |             |            |                       |               |                      |             |    |           |
|                                                             |                |         |        |         |                                    |             | L          |                       |               |                      |             |    |           |
|                                                             |                |         |        |         |                                    |             |            |                       |               |                      |             |    |           |
| T Pe                                                        | d/Dev Ejer.    | U.Ped.  | U.Ser. |         | Proveedor                          | Fec. Recep. | Nº Alba    | arán 🛛 🛛 Fec. Albarár | n Imp e S     | Núm. Factura F       | ec. Factura |    |           |
| 5                                                           | 1954 2019      | 2       | 2      | 7 CC    | FARES                              | 10/06/2019  | 5907716133 | 10/06/2019            | 383,37 P      |                      |             |    |           |
| >                                                           | 1778 2019      | 2       | 2      | 1 HE    | FAME                               | 24/05/2019  | 0133430230 | 24/05,2019            | 415,76 F      | 0110172282523        | 1/12/2019   |    |           |
| >                                                           | 1778 2019      | 2       | 2      | 1 HE    | FAME                               | 24/05/2019  | 0133439432 | 4/05/2019             | 11,52 F       | 0110172282523        | 1/12/2019   |    |           |
| >                                                           | 1778 2019      | 2       | 2      | 1 HE    | FAME                               | 24/05/2019  | 0133439814 | 24/05/2019            | 6,82 P        |                      |             |    |           |
| >                                                           | 1193 2019      | 2       | 2      | 1 HE    | FAME                               | 02/04/2019  | 0131297826 | 02/04/2019            | 23,95 P       |                      |             |    |           |
| >                                                           | 1193 2019      | 2       | 2      | 1 HE    | FAME                               | 02/04/2019  | 0131300143 | 02/04/2019            | 157,39 P      |                      |             |    |           |
| >                                                           | 11932019       | 2       | 2      | 1 HE    | FAME                               | 02/04/2019  | 0131302672 | 02/04/2019            | 10,89 P       |                      |             |    |           |
| >                                                           | 1008 2019      | 2       | 2      | 7 CC    | FARES                              | 19/03/2019  | 1203472445 | 19/03/2019            | 588,90 P      |                      |             |    |           |
| >                                                           | 5542019        | 2       | 2      | 7 CC    | FARES                              | 12/02/2019  | 5907225713 | 12/02/2019            | 1 77,15 P     |                      |             |    |           |
| P                                                           | 5542019        | 2       | 2      | 7 CC    | FARES                              | 12/02/2019  | 5907225719 | 12/02/2019            | 5,94 P        |                      |             |    |           |
| P                                                           | 5542019        | 2       | 2      | 7 CC    | FARES                              | 12/02/2019  | 5907226383 | 12/02/2019            | 459,60 P      |                      |             |    |           |
|                                                             | i Utai         | - 13    | 10     |         | орегацион есерс                    | ion         |            |                       | 0.201,70      |                      |             |    |           |
| Almac                                                       | én 1 FAF       | RMACIA  |        |         |                                    |             |            |                       |               |                      |             |    |           |
| Ver <u>P</u> ed/Dev Ver <u>A</u> lbarán Ver <u>F</u> actura |                |         |        |         |                                    |             |            |                       |               |                      |             |    |           |

6

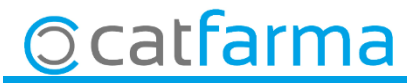

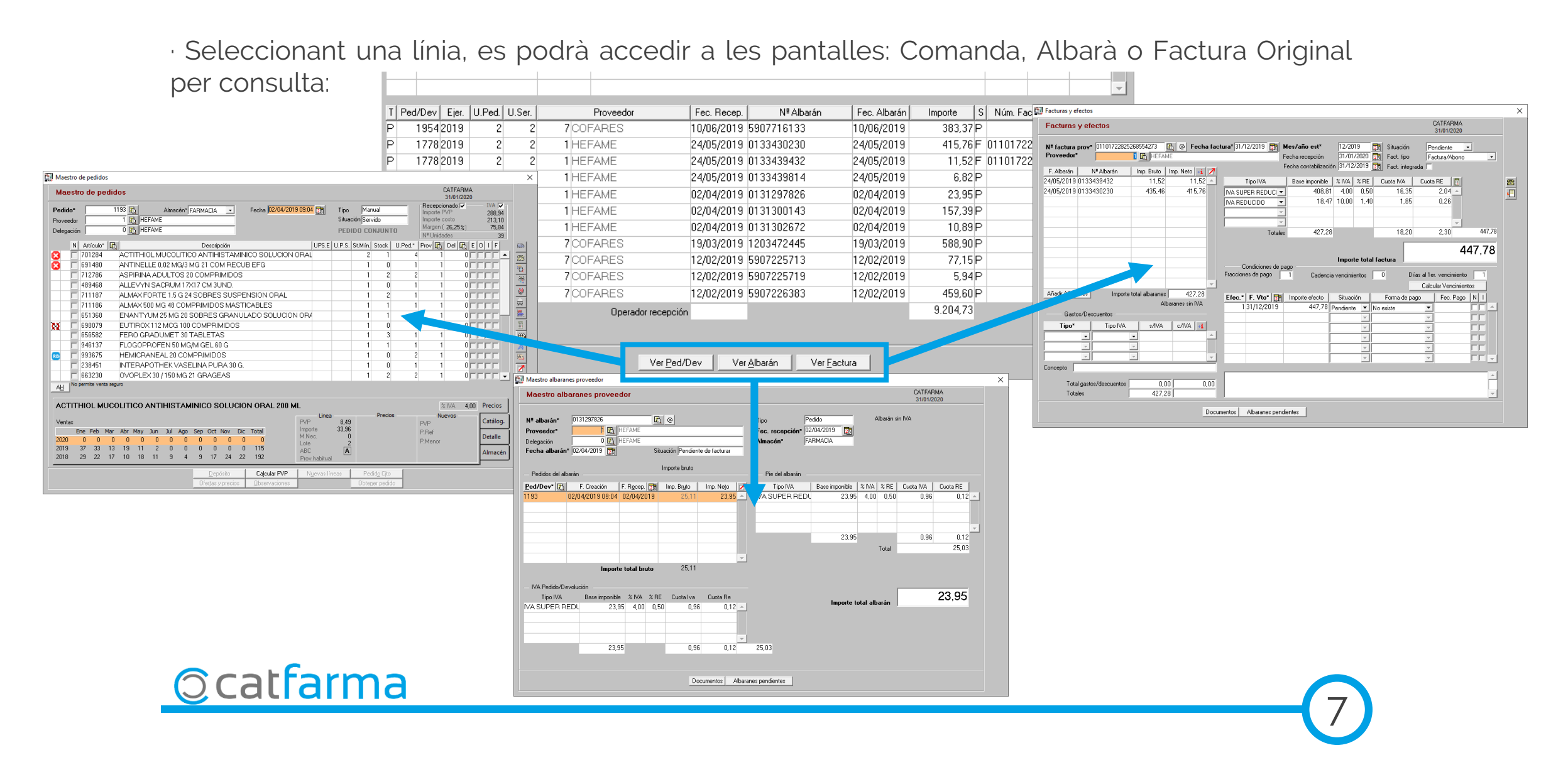

divendres, 31 gener de 2020

# **Bon Treball**

**SEMPRE AL TEU SERVEI** 

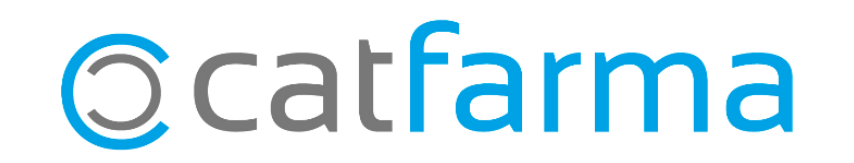